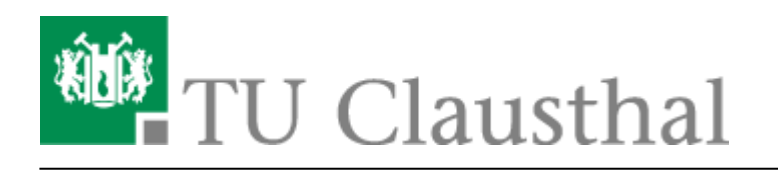

## Einbinden von Kalender, Kontakte und LDAP Adressbuch mit DavMail

Unter der Verwendung des DavMail-Servers können Sie Kalender, Kontakte und LDAP-Adressbücher synchronisieren. Anleitungen zur Konfiguration von Thunderbird zum Synchronisieren Ihrer Kalender, Kontakte und Adressbücher befinden sich hier in diesen Anleitungen.

- Thunderbird Kalendereinrichtung
- Thunderbird Eigene Kontakte
- Thunderbird LDAP-Adressbuch

## **Thunderbird Kalendereinrichtung**

• Klicken Sie mit der rechten Maustaste im Kalenderbereich auf eine beliebige Fläche, um einen neuen Kalender zu erstellen.

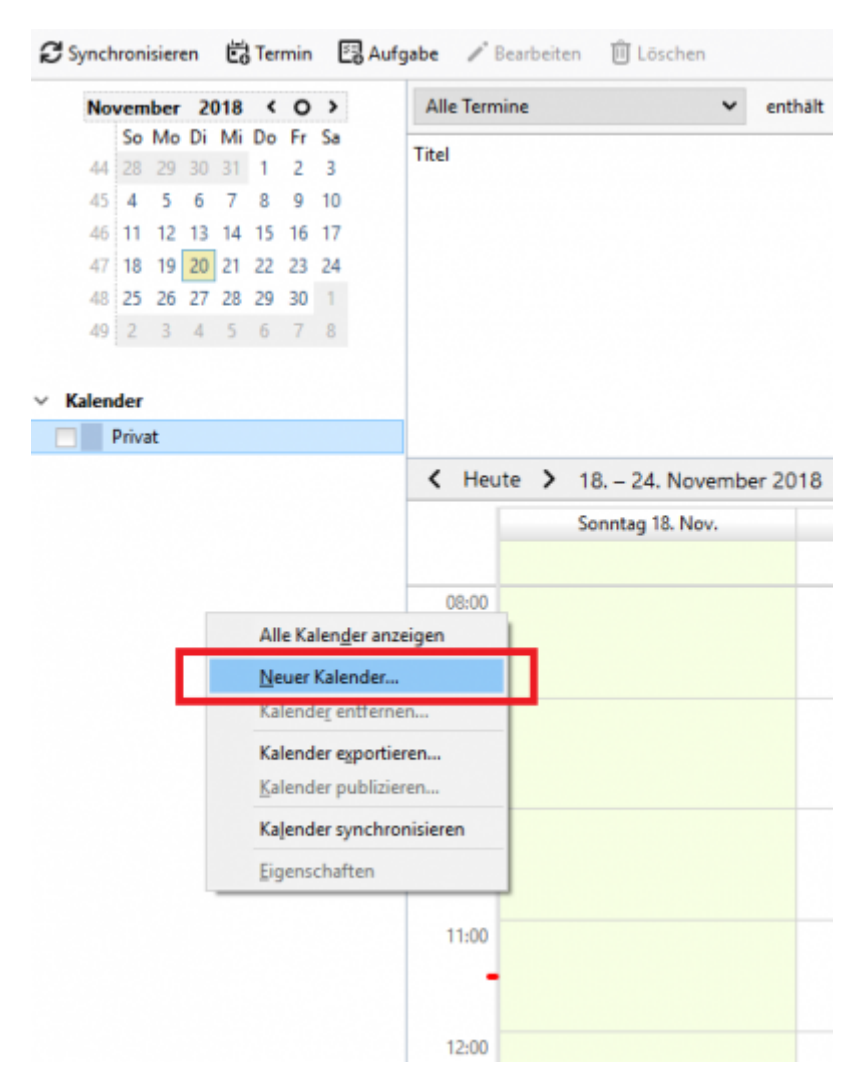

• Im nächsten Schritt wählen Sie "Im Netzwerk" aus und anschließend auf "Weiter".

| Neuen Kalender erstellen                                                                                                    | $\times$ |
|----------------------------------------------------------------------------------------------------|----------|
| Einen neuen Kalender erstellen                                                                                                    |          |
| Ort Ihres Kalenders feststellen                                                                                                    |          |
| Ihr Kalender kann auf Ihrem Computer oder auf einem Server<br>gespeichert werden, sodass Sie von anderen Orten darauf zugreifen bzw.<br>ihn mit Freunden oder Arbeitskollegen gemeinsam verwenden können. |          |
| O Auf meinem Computer<br>Im Netzwerk                                                                                                    |          |
| < Zurück Weiter > Abbreche                                                                                                    | en       |

https://doku.tu-clausthal.de/doku.php?id=e-mail\_und\_kommunikation:exchange:mozilla-thunderbird:kalender\_einbinden&rev=1749203340 Dieses Dokument stammt aus der Dokuwiki-Instanz mit dem Titel RZ-Dokumentationen, die vom Rechenzentrum der Technischen Universität Clausthal bereitgestellt wird. • Als Format muss "CalDAV" ausgewählt werden. Im Adressfeld geben Sie den gewünschten Kalender an.

Beispiel:https://davmail.rz.tu-clausthal.de/users/**abwesenheit@rz.tuclausthal.de**/calendar.Anstatt "abwesenheit@tu-clausthal", wird die E-Mail des gewünschten Kalenders benötigt.

| Neuer   | Kalender e            | erstellen                                                               | × |
|---------|-----------------------|-------------------------------------------------------------------------|---|
| Einen   | neuen Kale            | ender erstellen                                                         |   |
| Ort Inr | es Kalender           | s resistellen                                                           |   |
|         | Geben Sie<br>Kalender | e die benötigten Informationen an, um auf Ihren externen<br>zuzugreifen |   |
|         | Format:               | iCalendar (ICS)                                                         |   |
|         |                       | CalDAV                                                                  |   |
|         |                       | Sun Java System Calendar Server (WCAP)                                  |   |
|         | Adresse:              |                                                                         |   |
|         |                       | ✓ Offline-Unterstützung                                                 |   |
|         |                       |                                                                         |   |
|         |                       |                                                                         |   |
|         |                       |                                                                         |   |
|         |                       |                                                                         |   |
|         |                       | < Zurück Weiter > Abbrecher                                             | ı |

 Geben Sie den Kalender einen passenden Namen. Falls sie Benachrichtigungen von diesen Kalender erhalten wollen, klicken auf "Erinnerungen anzeigen" und drücken Sie anschließend auf weiter.

| Neuen Ka                | alender erstellen                                              |                                                                                                    | × |
|-------------------------|----------------------------------------------------------------|----------------------------------------------------------------------------------------------------|---|
| Einen ner<br>Ihren Kale | uen Kalender erstellen<br>ender anpassen                       |                                                                                                    |   |
| S                       | ie können Ihrem Kalend<br>Jieses Kalenders einfärbe            | er einen Namen geben und Ereignisse 🔷                                                                     |   |
| N                       | Name:                                                          | Abwesenheitskalender                                                                                      |   |
| F                       | arbe:                                                          |                                                                                                    |   |
| E                       | rinnerungen anzeigen:                                          |                                                                                                    |   |
|                         | Falls dieser Kalend<br>von oder an ander<br>unten eine E-Mail- | er zum Speichern von Einladungen<br>e Personen verwendet wird, sollte ihm 🗙<br>Adresse zugewiesen werden. |   |
| E                       | -Mail:                                                         | Keine ~                                                                                                   |   |
|                         |                                                                | Versenden der E-Mails über den 🗸                                                                          |   |
|                         |                                                                | < Zurück Weiter > Abbreche                                                                                | n |

• Darauffolgend erscheint das Authentifizierung Fenster. Geben Sie Ihren TUC-User und TUC-

Passwort ein. Um diese Abfrage zu speichern, bestätigen Sie die Checkbox.

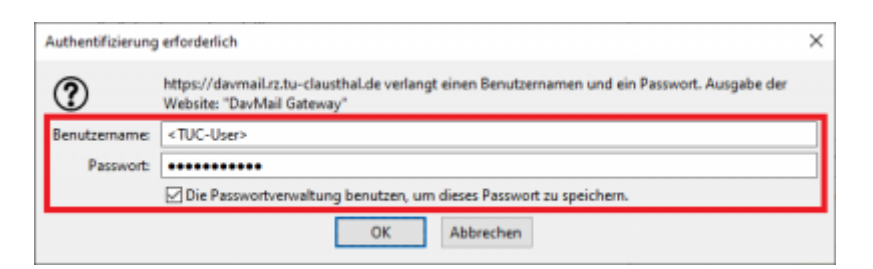

• Zum Abschluss klicken Sie auf die Fertigstellen Schaltfläche.

| Neuen Kalender erstellen                            |                  |               | ×         |
|-----------------------------------------------------|------------------|---------------|-----------|
| Einen neuen Kalender erstellen<br>Kalender erstellt |                  |               |           |
| Ihr Kalender wurde erstellt.                        |                  |               |           |
|                                                     |                  |               |           |
|                                                     |                  |               |           |
|                                                     |                  |               |           |
|                                                     |                  |               |           |
|                                                     |                  |               |           |
|                                                     |                  |               |           |
|                                                     | < <u>Z</u> urück | Fertigstellen | Abbrechen |

• Sie sollten nun die Kalendereinträge einsehen können.

## Thunderbird Eigene Kontakte

• Öffnen Sie das Adressbuch in Mozilla Thunderbird und klicken Sie anschließend auf die Schaltfläche Neues Adressbuch anlegen, anschließend wählen Sie CardDAV-Adressbuch hinzufügen aus:

|                               | Sucher                        | n CTRL + K |
|-------------------------------|-------------------------------|------------|
| 🗟 Posteingang - TU Clausthal  | Adressbuch X                  |            |
| + Neuer Kontakt               | In allen Adressbüchern suchen | Q<br>斯     |
| CardDAV-Adressbuch hinzufügen |                               |            |
| LDAP-Adressbuch hinzufügen    | 83                            |            |
|                               | Keine Kontakte gefunden       | 1          |
|                               | Neuer Kontakt                 |            |
|                               |                               |            |
|                               |                               |            |
|                               |                               |            |

 Geben Sie bei Benutzername Ihr eigenes TUC-Kürzel (RZ-Account) ein, bei Adresse (https://davmail.rz.tu-clausthal.de/users/TUC-User@tu-clausthal.de/contacts) ersetzen Sie TUC-User bitte ebenfalls durch Ihr eigenes TUC-Kürzel:

| Adresse: ps://davmail.rz.tu-clausthal.de/users/TUC-User@tu-clausthal.de/conta | nail.rz.tu-clausthal.de/users/TUC-User@tu-clausthal.de/contacts |
|-------------------------------------------------------------------------------|-----------------------------------------------------------------|
|                                                                               |                                                                 |
|                                                                               |                                                                 |

• Im nächsten Schritt wird das Passwort Ihres RZ-Accounts abgefragt, geben Sie es ein. Wenn Sie den Passwortspeicher (Passwortverwaltung) von Mozilla Thunderbird verwenden, können Sie das Passwort auch darin speichern lassen. In diesem Fall ist es ratsam, dass Sie den Passwortspeicher (Passwortverwaltung) mit einem Haupt- bzw. Master-Passwort absichern.

Weiter

Abbrechen

| ?            | https://davmail.rz.tu-clausthal.de verlangt einen Benutzernamen und ein Passwor |
|--------------|---------------------------------------------------------------------------------|
| Benutzername | TUC-User                                                                        |
| Passwort     | ••••••                                                                          |
|              | Die Passwortverwaltung benutzen, um dieses Passwort zu speichern.               |

• Sofern nach einer erfolgreichen Anmeldung am E-Mail-System ein Adressbuch (Kontakteordner) in Ihrem E-Mail-Konto gefunden wurde, wird Ihnen dieses nun angezeigt, klicken Sie auf *Weiter*:

| Advances https://downail.co.tu.clausthal.do/usacc/TUC_Usac@tu.clausthal.do/ | sthal de/contact |
|-----------------------------------------------------------------------------|------------------|
| Adresse: nttps://davmail.rz.tu-clausthal.de/users/10C-User@tu-clausthal.de/ | sthat.ue/contact |

• Das Adressbuch "contacts" sollte in Ihnen nun in der Liste der Adressbücher angezeigt werden. Sofern das Adressbuch bereits vollständig vom E-Mail-System synchronisiert wurde, sollten Sie im Adressbuch nun auch Kontakte vorfinden:

|   |                                                              |       | [                                                | Suchen | CTRL + K |
|---|--------------------------------------------------------------|-------|--------------------------------------------------|--------|----------|
| 8 | 🕞 Posteingang - TU Clausthal                                 | A     | Adressbuch                                       | ×      |          |
|   | 😰 🕂 Neuer Kontakt 🔞                                          | In co | ntacts suchen                                    |        | Q 革      |
| ٦ | Alle Adressbücher                                            | M     | Max Mustermann<br>max.mustermann@tu-clausthal.de |        | ^        |
| 9 | Personliches Adressbuch     Contacts     Gesammeite Adressen | R     | RZ Support<br>support@rz.tu-clausthal.de         |        |          |
|   |                                                              |       |                                                  |        |          |
|   |                                                              |       |                                                  |        |          |
|   |                                                              |       |                                                  |        |          |
|   |                                                              |       |                                                  |        |          |

• Wenn Sie die Bezeichnung des Adressbuch "contacts" ändern wollen, können Sie mit der

https://doku.tu-clausthal.de/doku.php?id=e-mail\_und\_kommunikation:exchange:mozilla-thunderbird:kalender\_einbinden&rev=1749203340 Dieses Dokument stammt aus der Dokuwiki-Instanz mit dem Titel RZ-Dokumentationen, die vom Rechenzentrum der Technischen Universität Clausthal bereitgestellt wird. rechten Maustaste darauf klicken und *Eigenschaften* auswählen. Tragen Sie im dauffolgenden Fenster bei *Adressbuch-Name* die gewünschte Bezeichnung ein.

## **Thunderbird LDAP-Adressbuch**

• Starten Sie das Adressbuch in ihrem E-Mail Reiter.

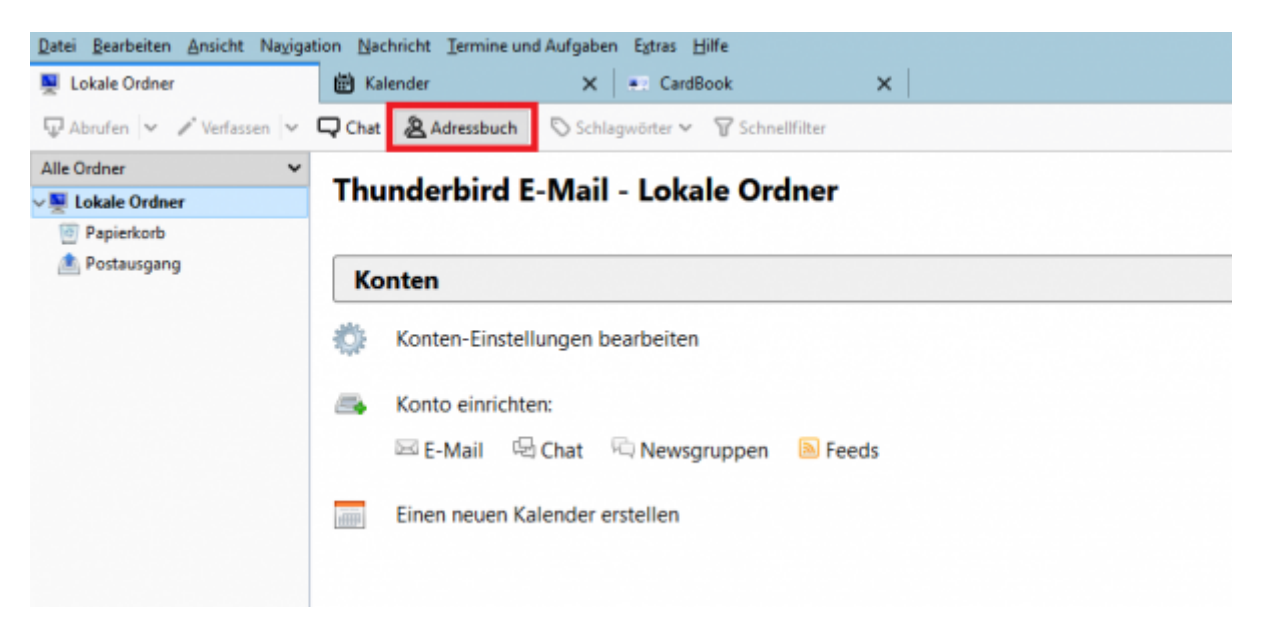

 Es öffnet sich ein neues Fenster mit den Titel Adresbuch. Klicken Sie auf Datei → Neu → Ldap-Verzeichnis.

| Adressbuch 1.                                                     | Hilfe                            |                                           |                  | - 0                    | ×   |
|-------------------------------------------------------------------|----------------------------------|-------------------------------------------|------------------|------------------------|-----|
| <u>N</u> eu ><br>Druckvorschau: Kontakt                           | Kontakt Strg+N<br>Verteilerliste | n 🗊 Löschen<br>terner Adressbücher werden | Q Name oder E-Ma | iil-Adresse<br>ezeigt. |     |
| Kontakt dr <u>u</u> cken<br>Seite einrichten                      | LDAP-Verzeichnis                 | 2.<br>Iausthal.de                         | Organisation     | Tel. dienstlich        | EŞ. |
| D <u>r</u> uckvorschau: Adressbuch<br>Adressbuch druc <u>k</u> en | Nachricht Strg+M                 |                                           |                  |                        |     |
| S <u>c</u> hließen Strg+W                                         |                                  |                                           |                  |                        |     |
|                                                                   |                                  |                                           |                  |                        |     |

- Geben Sie im neuem Fenster folgende Daten ein:
  - Name: TU-Adressbook
  - Serveradresse: davmail.rz.tu-clausthal.de
  - Basis-DN: ou=people
  - Port-Nummer: 636
  - Bind-DN: TU-CLAUSTHAL\<TUC-User>
  - den Haken in Verschlüsselte Verbindung (SSL) setzen.

| <u>N</u> ame:<br>Server <u>a</u> dresse:<br><u>B</u> asis-DN: | TU-Adressbook<br>davmail.rz.tu-clausthal.de<br>ou=people | Suchen |
|---------------------------------------------------------------|----------------------------------------------------------|--------|
| <u>P</u> ort-Nummer:<br>B <u>i</u> nd-DN:                     | 636                                                      |        |

• Wenn die Konfiguration fertiggestellt wurde, erscheint in der linken Spalte das neue TU-Adressbook. Klicken Sie auf das Adressbuch und suchen Sie nach einer Person.

| LDAP-V | /erzeichnisserver verlangt Passwort                              | × |
|--------|------------------------------------------------------------------|---|
| ?      | Bitte geben Sie Ihr Passwort an für:                             |   |
| -      | davmail.rz.tu-clausthal.de                                       |   |
|        | •••••                                                            | ٦ |
|        | Die Passwortverwaltung benutzen, um dieses Passwort zu speichern | g |
|        | OK Abbrechen                                                     |   |

• Anschließend wird das TUC-Passwort für den Nutzer abgefragt, den Sie zuvor angegeben haben.

| Adressbuch                                                                                                 |        |                                              |              |              | - 0                     | ×  |
|----------------------------------------------------------------------------------------------------|--------|----------------------------------------------|--------------|--------------|-------------------------|----|
| Datei Bearbeiten Ansicht Extras Hilfe<br>26 Neuer Kontakt 28 Neue Liste 🖻 Bearbeiten ✓ Verfassen 🗊 Löschen |        |                                              | Q. Ebeling × |              |                         |    |
| V Alle Adressbücher                                                                                        | Name ▲ | E-Mail-Adresse<br>ebeling@rz.tu-clausthal.de | Chatname     | Organisation | Tel. dienstlich<br>2084 | E. |
| 1 Übereinstimmung gefun                                                                                    | den    |                                              |              |              |                         | .4 |

https://doku.tu-clausthal.de/doku.php?id=e-mail\_und\_kommunikation:exchange:mozilla-thunderbird:kalender\_einbinden&rev=1749203340 Dieses Dokument stammt aus der Dokuwiki-Instanz mit dem Titel RZ-Dokumentationen, die vom Rechenzentrum der Technischen Universität Clausthal bereitgestellt wird.

Direkt-Link:
https://doku.tu-clausthal.de/doku.php?id=e-mail\_und\_kommunikation:exchange:mozilla-thunderbird:kalender\_einbinden&rev=1749203340

Letzte Aktualisierung: 11:49 06. June 2025

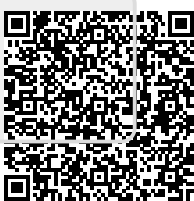